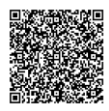

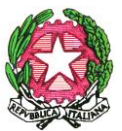

LICEO SCIENTIFICO STATALE "S. CANNIZZARO" Via Gen. Arimondi 14 - 90143 PALERMO -Tel 091/347266 Peo : paps02000l@istruzione.it -Pec: paps02000l@pec.istruzione.it Sito web: http://www.liceocannizzaropalermo.edu.it Codice Fiscale 80014480828 Codice univoco per fatturazione elettronica: UFKWWZ

Palermo 12/11/2020

Circolare Studenti N.78

Agli Studenti

delle classi terze

Oggetto: Corso sulla sicurezza on-line e istruzioni sull'uso della piattaforma alternanza del Miur

Si ricorda a tutti gli studenti delle classi terze, che devono obbligatoriamente svolgere il corso sulla sicurezza on line entro il 22 dicembre c. a., di seguire le istruzioni relative alla registrazione sul portale del MIUR e al primo accesso sulla piattaforma di alternanza allegate alla presente circolare.

Si ricorda altresì che l'accesso alla piattaforma in oggetto deve essere effettuato solo ed esclusivamente utilizzando un PC.

Per qualsiasi dubbio o chiarimento rivolgersi alla prof.ssa Dell'Oglio : <u>ddelloglio@liceocannizzaropalermo.edu.it</u> .

LA DIRIGENTE SCOLASTICA Prof.ssa Anna Maria Catalano Per delega la Docente Angela Schirru Firmato digitalmente ai sensi del c. d. Codice dell'Amministrazione digitale e norme ad esso connesse

# Accesso portale Alternaza

## Accedere al portale

Accedere al portale della scuola: http://www.alternanza.miur.gov.it/inizia-subito.html

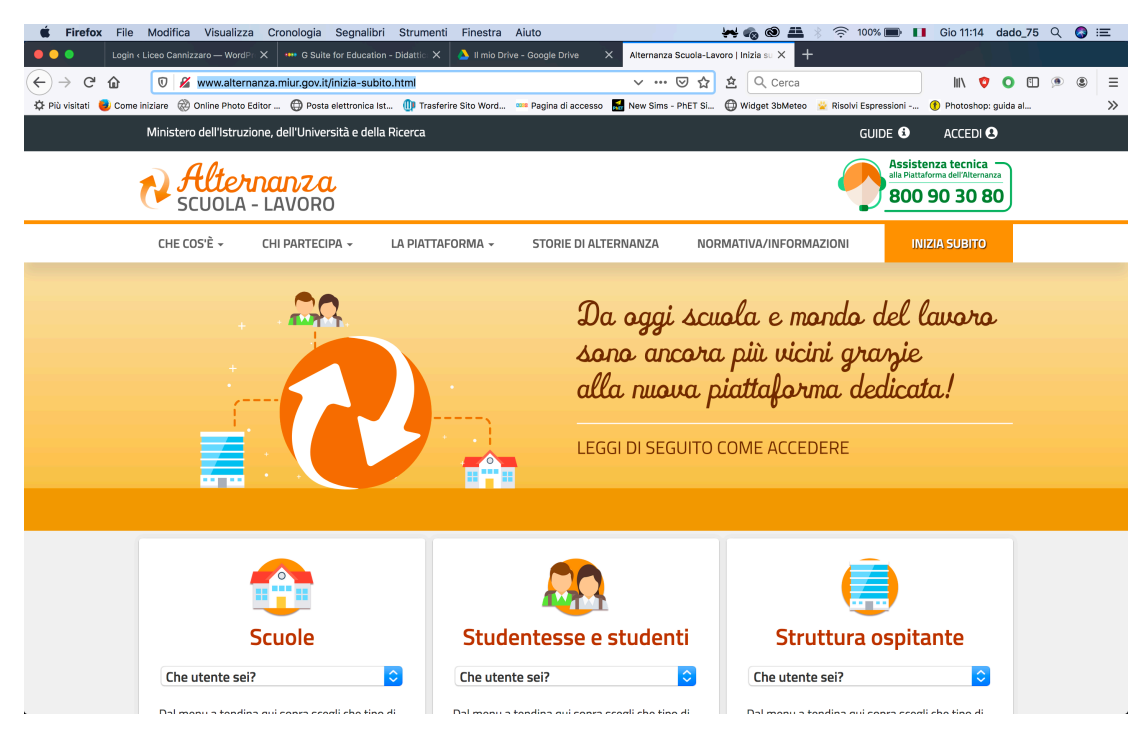

Andare sulla sezione **Studentesse e studenti e** cliccare sul menu a tendina scegliendo **studentessa o studente** 

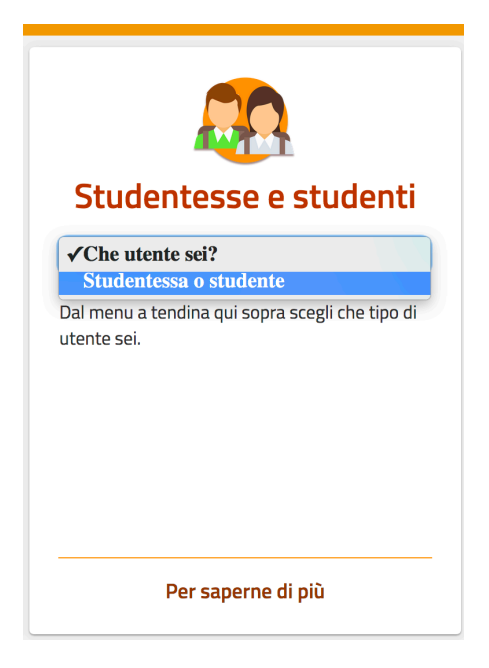

Si aprirà la seguente schermata: Cliccare su **REGISTRATI** -> Registrati al nuovo portale MIUR

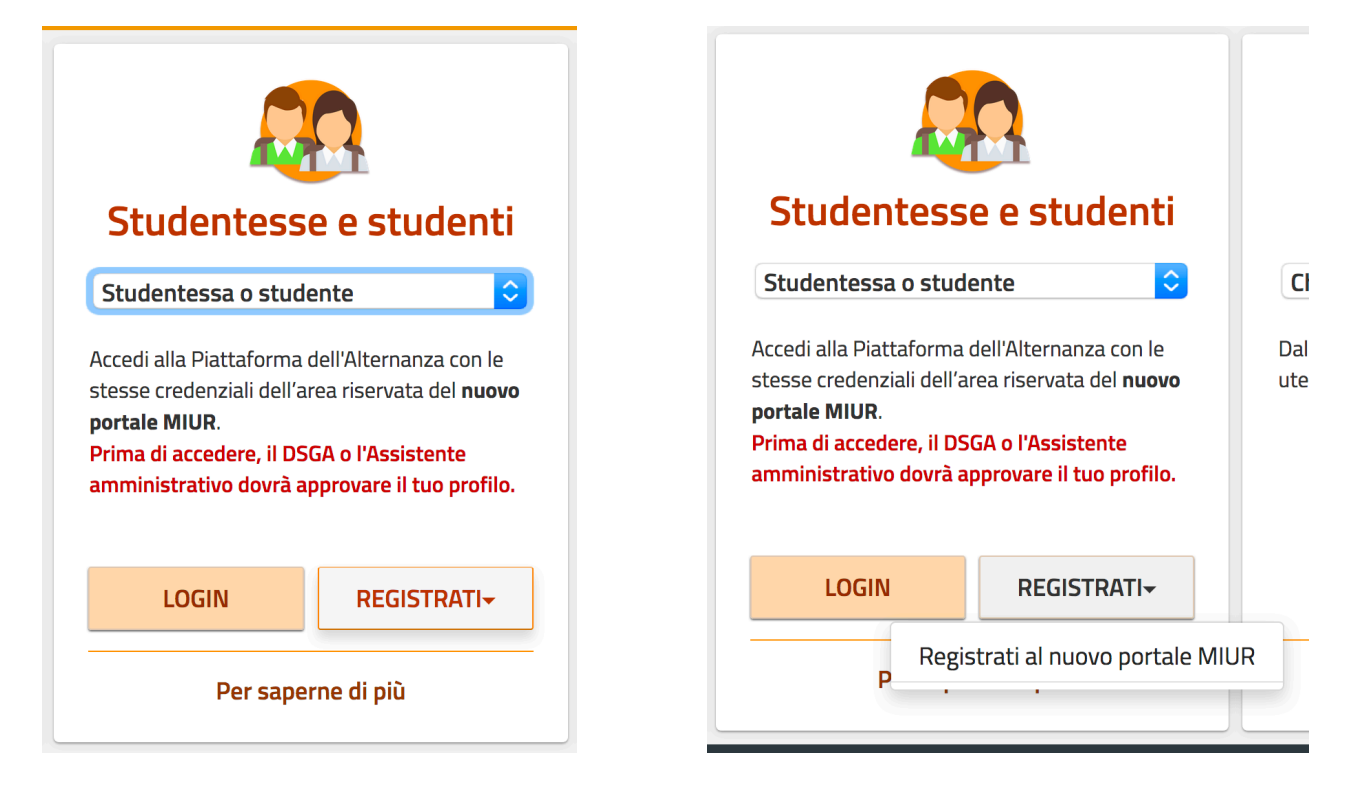

#### Si aprirà al seguente schermata:

| 🗯 Firefox File Modifica Visualizza                                                                                                    | Cronologia Segnalibri Strumenti Finestra Aiuto 😽 🍖 🎯 🚢 🖇 奈 96% 📰 🔲 Gio 11                                                                              | I:22 dado_75 Q 🔕 ≔ |  |  |  |  |  |  |  |
|----------------------------------------------------------------------------------------------------|----------------------------------------------------------------------------------------------------|--------------------|--|--|--|--|--|--|--|
| 🔴 🔴 🌑 🛛 Login < Liceo Cannizzaro — WordPr 🗙                                                                                                    | 🗙 🗰 G Suite for Education - Didattic X 💧 II mio Drive - Google Drive 🛛 X 🛛 Alternanza Scuola-Lavoro   Inizia sc X 🚺 MIUR - Ministero dell'Istruzione X | +                  |  |  |  |  |  |  |  |
| $\leftrightarrow$ $\rightarrow$ C $\textcircled{o}$ $\textcircled{o}$ $\textcircled{o}$ https://iam.put                                                                                                    | ubblica.istruzione.it/iam-ssum/registrazione/step1?goto=https://cloud.publ … 🛛 🏠 🖄 🔍 Cerca                                                             | ♥ ○ 🗉 💌 ≡          |  |  |  |  |  |  |  |
| 🛠 Plù visitati 🏮 Come iniziare 🛞 Online Photo Editor 🚭 Posta elettronica Ist 🕕 Trasferire Sito Word 📟 Pagina di accesso 🛃 New Sims - PhET Si 🔀 Widget 3DMeteo 😒 Risolvi Espressioni 🕕 Photoshop: guida al 📎 |                                                                                                    |                    |  |  |  |  |  |  |  |
| Governo Italiano                                                                                                    |                                                                                                    |                    |  |  |  |  |  |  |  |
| Ministero del                                                                                                    | Il'Istruzione<br>tà e della Picerca                                                                                                    | ITA SLV            |  |  |  |  |  |  |  |

#### Registrati ai servizi MIUR

| Passaggio 1 Pas                                                                               | ssaggio 2 Passaggio 3 Passaggio 4          |  |  |  |  |  |  |
|-----------------------------------------------------------------------------------------------|--------------------------------------------|--|--|--|--|--|--|
| Codice fiscale *:                                                                             |                                            |  |  |  |  |  |  |
| Inserisci il tuo codice fiscal                                                                | le la la la la la la la la la la la la la  |  |  |  |  |  |  |
| Controllo di sicurezza: sele:                                                                 | zionare la casella sottostante             |  |  |  |  |  |  |
|                                                                                               | PASSAGGIO 2                                |  |  |  |  |  |  |
| < Torna indietro                                                                              |                                            |  |  |  |  |  |  |
| l campi con asterisco (*) sono obbliga                                                        | atori Bisogno di aiuto? Scarica il manuale |  |  |  |  |  |  |
| Ministero dell'Istruzione, dell'Università e della Ricerca - Tutti i diritti riservati © 2016 |                                            |  |  |  |  |  |  |

Seguire le istruzioni compilando i campi. Si riceveranno 2 mail una di conferma iscrizione con un link da cliccare e confermare l'iscrizione e subito dopo una con le credenziali (username e password).

A questo punto ritornare sulla pagina iniziale e cliccare su login

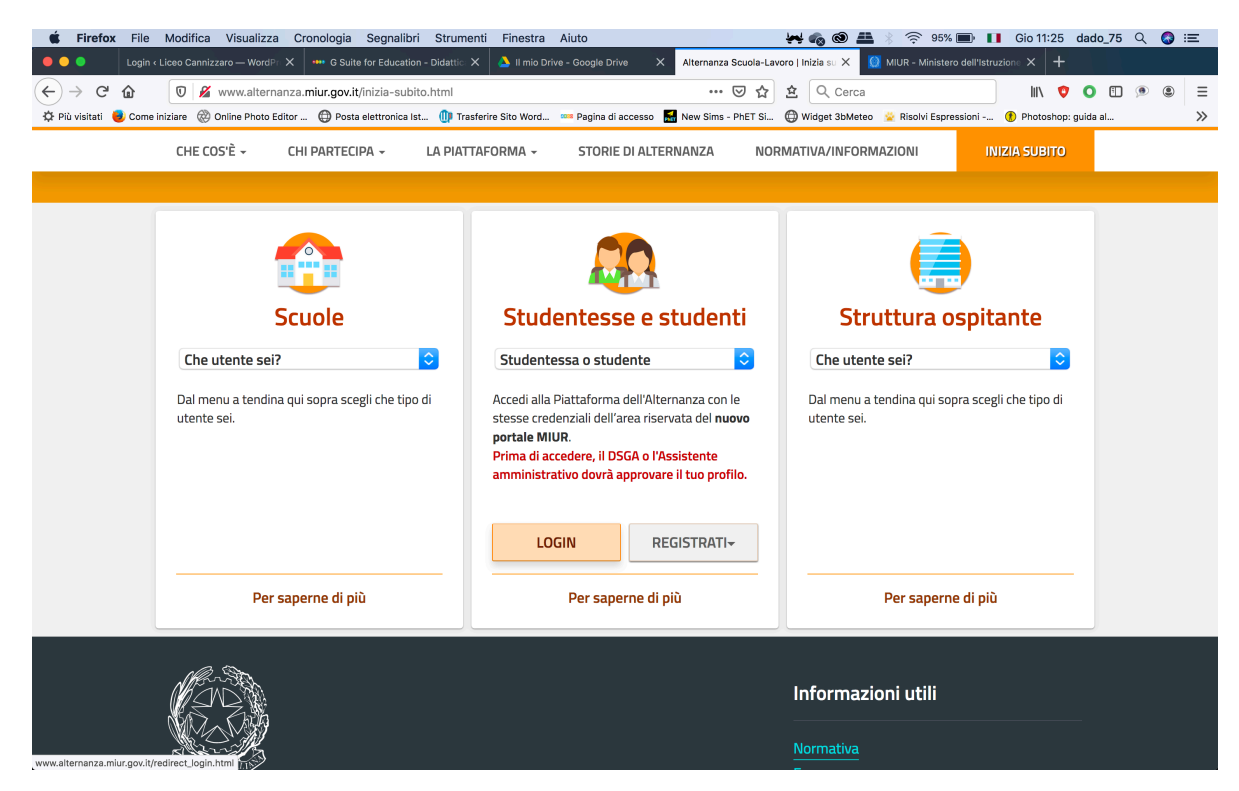

#### Si aprirà al seguente schermata:

| 🗯 Firefox File Modifica             | Visualizza Cronologia Segnalibri Strumenti           | Finestra Aiuto                      | ₩ <b>6</b> @ #                              | 🕴 🛜 95% 🔳 🚺 Gio 11                | :28 dado_75 🔍 🔇 :三          |
|-------------------------------------|------------------------------------------------------|-------------------------------------|---------------------------------------------|-----------------------------------|-----------------------------|
| 🔴 😑 🔵 Login < Liceo Cannizzar       | ro — Word 🗙 🛛 🚥 G Suite for Education - Didat 🗙 🍐    | Il mio Drive - Google Drive X Alte  | rnanza Scuola-Lavoro   Inizia 🗙 [ Portale / | Alternanza Scuola La 🗙 [ MIUR - I | Ainistero dell'Istruzio 🗙 🕂 |
|                                     | ttps://cloud.pubblica.istruzione.it/asl-gateway/#/p  | rivate/profiliecontesti             | 🕞 🏠 🔍 Cerca                                 | lii\                              | ♥ ● ■ ● ■                   |
| 🌣 Più visitati 🟓 Come iniziare 🛞 On | nline Photo Editor 🔘 Posta elettronica Ist 🌗 Trasfer | ire Sito Word 🚥 Pagina di accesso 🛛 | 🛃 New Sims - PhET Si 🔘 Widget 3bMeteo       | 👻 Risolvi Espressioni 🕧 Photo     | shop: guida al >>>          |
| Ministero del                       | ll'Istruzione,dell'Università e della Ricerca        | 4                                   |                                             |                                   | 0                           |
| N AL                                | ternanza<br>ola - Lavoro                             |                                     |                                             |                                   |                             |
|                                     |                                                      |                                     |                                             |                                   |                             |
| Profilo                             | Selezionare il profilo                               | Contesto Se                         | lezionare il contesto                       |                                   |                             |
|                                     |                                                      |                                     |                                             |                                   |                             |
| Scegliere:                          |                                                      |                                     |                                             |                                   |                             |
| Alte<br>SCUOL                       | A - LAVORO                                           |                                     |                                             |                                   |                             |
| Profilo                             | Selezionare il profilo                               |                                     |                                             |                                   |                             |
|                                     | Studente                                             |                                     |                                             |                                   |                             |

Si aprirà al seguente schermata:

| <b>É Firefox</b> File Modific    | a Visualizza Crono         | ologia Segnalibri Strumenti                          | Finestra Aiuto             | ų.                                                                                                    | × •6 @ ≞ ∛           | 🔶 93% 🗩 🚺             | Gio 11:31 dado_7                  | 5 Q    | 0: | Ξ  |
|----------------------------------|----------------------------|------------------------------------------------------|----------------------------|----------------------------------------------------------------------------------------------------|----------------------|-----------------------|-----------------------------------|--------|----|----|
| Login < Liceo Can                | nizzaro — Word 🗙 🛛 🚥 G     | Suite for Education - Didat 🗙 💧 II                   | mio Drive - Google Drive 💙 | Alternanza Scuola-Lavoro   Inizia                                                                                | × [ Portale Alter    | manza Scuola La 🗙 [   | MIUR - Ministero dell'Ist         | uzio 🗙 | +  |    |
| $(\leftarrow) \rightarrow C$     | https://cloud.pubbli       | ca.istruzione.it/asl-gateway/#/priv                  | rate/home                  | … 🖂 쇼                                                                                                    | Cerca                |                       | lii\ 💙 Ο G                        | ) 🔎    | ۲  | ≡  |
| 🔅 Più visitati 😼 Come iniziare 💰 | 🖏 Online Photo Editor 🕻    | 🕀 Posta elettronica Ist 🍈 Trasferire                 | Sito Word 🚥 Pagina di a    | ccesso 🛃 New Sims - PhET Si 🧲                                                                                    | 🕽 Widget 3bMeteo 🛛 🙎 | 🔆 Risolvi Espressioni | Photoshop: guida al               |        |    | >> |
| Minister                         | o dell'Istruzione,dell'U   | niversità e della Ricerca                            | 4                          |                                                                                                    |                      |                       | ۹                                 |        |    |    |
| R S                              | Alternanz<br>CUOLA - LAVOR | <b>A</b><br>RO                                       |                            |                                                                                                    |                      |                       |                                   |        |    |    |
| Â                                | SICUREZZA                  | SEGNALAZIONI APERTE                                  | CARTELLA                   | VALUTAZIONE                                                                                                    |                      |                       |                                   |        |    |    |
| Dati uter                        | nte:                       | NOME:<br>Salvatore<br>COGNOME:<br>RUOLO:<br>Studente |                            | ISTITUTO:<br>LICEO SCIENTIFICO STAT<br>"S.CANNIZZARO"<br>INDIRIZZO:<br>VIA GEN. ARIMONDI 14<br>CITTÀ:<br>PALERMO | ALE                  | CODICE ME<br>PAPSO200 | ECCANOGRAFICO;<br><mark>OL</mark> |        |    |    |
| Sicurezza                        | Segnalaz                   | ioni aperte Cartell                                  | SCRIV                      | VANIA                                                                                                    | i <b>l</b>           |                       |                                   |        |    |    |

Cliccare su Sicurezza:

| N S       | <b>Hternanz</b><br>CUOLA - LAVO | RO                                                   |          |                                                                                                    |
|-----------|---------------------------------|------------------------------------------------------|----------|----------------------------------------------------------------------------------------------------|
| *         | SICUREZZA                       | SEGNALAZIONI APERTE                                  | CARTELLA | VALUTAZIONE                                                                                                    |
| Dati uter | ate:                            | NOME:<br>Salvatore<br>COGNOME:<br>RUOLO:<br>Studente |          | ISTITUTO:<br>LICEO SCIENTIFICO STAT<br>"S.CANNIZZARO"<br>INDIRIZZO:<br>VIA GEN. ARIMONDI 14<br>CITTÀ:<br>PALERMO |
| Sicurezza | Segnalaz                        | tioni aperte                                         | SCRIV    | VANIA                                                                                                    |

Si aprirà al seguente schermata:

| 🔹 Firet       | <b>ox</b> File | Modifica         | Visualizza        | Cronologia      | Segnalibri       | Strument   | i Finestra     | Aiuto        |          |            |             |            | ۇ <b>مۇ</b> | n 🔿 🖴         | 🕽 93%                 | Gio 11     | 32       | dado_    | 75      | २ ( | ) 😑  |
|---------------|----------------|------------------|-------------------|-----------------|------------------|------------|----------------|--------------|----------|------------|-------------|------------|-------------|---------------|-----------------------|------------|----------|----------|---------|-----|------|
| •••           | Logi           | n « Liceo Cannia | zaro — Word 🗙     | •••• G Suite fo | r Education - Di | dat 🗙 🔺 🔺  | II mio Drive - | Google Drive |          | Alternanza | Scuola-Lav  | oro   Inia |             | [ Portale A   | lternanza Scuola La 🗙 | 🧕 MIUR - M | linister | o dell'I | struzio | ×   | +    |
| (←) → (       | ÷ ۵            | 0                | https://cloud.    | pubblica.istru  | zione.it/asl-g   | ateway/#/p | rivate/sicure  | ezza/intro   |          | F          | 🖂           | ) ☆        | 佥           | Q, Cerca      |                       | lii\       | Ø        | 0        | 1       | ۹ ( | \$ ≡ |
| 🗘 Più visitat | 🤨 Com          | e iniziare 🛞     | Online Photo Edit | or 💮 Posta      | elettronica Ist  | 🕕 Trasfer  | rire Sito Word | . 🚥 Pagina d | li acces | iso 🔣 Nev  | v Sims - Pl | ET Si      | ()<br>      | idget 3bMeteo | 🚊 Risolvi Espression  | 🕐 Photo    | shop: g  | juida al |         |     | >>   |
|               |                | Ministero        | dell'Istruzione   | dell'Universi   | tà e della Ric   | erca       |                | ۵            |          |            |             |            |             |               |                       |            | •        |          |         |     |      |

#### Alternanza SCUOLA - LAVORO

| *                                                   | SICUREZZA | SEGNALAZIONI APERTE CARTELLA VALUTAZIONE                                                                                                    |  |  |  |  |  |  |  |
|-----------------------------------------------------|-----------|----------------------------------------------------------------------------------------------------|--|--|--|--|--|--|--|
| SICUREZZA                                           |           | Introduzione                                                                                                    |  |  |  |  |  |  |  |
| Introduzione<br>Accesso al corso<br>Attestato corso |           | L'alternanza scuola-lavoro è un'esperienza formativa unica, unisce il sapere al saper fare e al saper essere, ti dà la possibilità di<br>svolgere esperienze pratiche utili che ti permetteranno di connetterti con il mondo del lavoro.                                                                                                    |  |  |  |  |  |  |  |
|                                                     |           | Ma per viverla al meglio dovrai essere protetto dai rischi ed imparare ad adottare comportamenti sicuri, per te e per gli altri.<br>Per questo Inaii – l'Istituto nazionale per l'assicurazione contro gli infortuni sul lavoro – insieme al Ministero dell'Istruzione,<br>dell'Università e della Ricerca, ha realizzato uno specifico percorso formativo sulla salute e sicurezza nel luoghi di lavoro da<br>securie no modaltà e -learninz: "Studiare il lavoro". |  |  |  |  |  |  |  |
|                                                     |           | Il corso è composto da 7 moduli con test intermedi. Ci saranno lezioni multimediali, un glossario, esercitazioni, video, giochi<br>interattivi e tanto, tanto altro.                                                                                                    |  |  |  |  |  |  |  |
|                                                     |           | Al termine del corso dovrai superare un test di valutazione. Avrai a disposizione 3 tentativi. E se non dovessi riuscirci, potrai<br>ricominciare tutto dall'inizio.                                                                                                    |  |  |  |  |  |  |  |
|                                                     |           | Alla fine riceverai un attestato valido anche in futuro per qualsiasi lavoro.                                                                                                    |  |  |  |  |  |  |  |
|                                                     |           | Si precisa che superato il test finale, l'attestato non sarà immediatamente disponibile nella tua scrivania in quanto lo stesso deve<br>essere prima firmato digitalmente dal Dirigente Scolastico.                                                                                                    |  |  |  |  |  |  |  |
|                                                     |           | Potrai visualizzarlo e scaricarlo dalla tua pagina attraverso la sezione Sicurezza, funzione Attestato corso, sotto la voce Azioni selezionando l'icona 💆                                                                                                    |  |  |  |  |  |  |  |
|                                                     |           | Finché l'irona non è visihile l'attestato non è scaricahile                                                                                                    |  |  |  |  |  |  |  |

### Cliccare su Accesso al corso:

| 🗯 Firefox File Modific                                           | a Visualizza Cror                | ologia Segnalibri Strumenti                                                                                                    | inestra Aiuto                                                                                                    |                         | iri 🐔                   | ) 🕲 🕮 👌         | 🤶 93% 💼 📘             | Gio 11:    | 32 dado        | o_75 Q      | . 📀   | Ξ  |
|------------------------------------------------------------------|----------------------------------|----------------------------------------------------------------------------------------------------|----------------------------------------------------------------------------------------------------|-------------------------|-------------------------|-----------------|-----------------------|------------|----------------|-------------|-------|----|
| 🔴 😑 🔵 Login < Liceo Can                                          | nizzaro — Word 🗙 🛛 🚥             | G Suite for Education - Didat 🗙 💧 II n                                                                                                    | o Drive - Google Drive                                                                                              | × Alternanza Scuola-    | Lavoro   Inizia 🗙       | 🔘 Portale Alter | rnanza Scuola La 🗙    | 😟 MIUR - M | nistero dell   | 'Istruzio > | :   + |    |
| (←) → ♂ ☆                                                        | https://cloud.pubbl              | ica.istruzione.it/asl-gateway/#/priva                                                                                                    | e/sicurezza/intro                                                                                                   | <b></b>                 |                         | २ Cerca         |                       | liil\      | <b>v</b> 0     | 1           | ۲     | ≡  |
| 🛱 Più visitati 📵 Come iniziare 🧔                                 | Online Photo Editor              | 🕀 Posta elettronica Ist 🍈 Trasferire S                                                                                                    | to Word 🚥 Pagina                                                                                                    | di accesso   🛃 New Sims | - PhET Si 🔘 Widg        | get 3bMeteo 💈   | 😵 Risolvi Espressioni | 🕐 Photos   | hop: guida     | əl          |       | >> |
| Minister                                                         | o dell'Istruzione,dell'I         | Jniversità e della Ricerca                                                                                                    | 4                                                                                                    |                         |                         |                 |                       |            | 9              |             |       |    |
| ₹ S                                                              | <b>elternanz</b><br>CUOLA - LAVO | RO                                                                                                    |                                                                                                    |                         |                         |                 |                       |            |                |             |       |    |
| *                                                                | SICUREZZA                        | SEGNALAZIONI APERTE                                                                                                    | CARTELLA                                                                                                    | VALUTAZIONE             |                         |                 |                       |            |                |             |       |    |
| SICUREZZA<br>Introduzione<br>Accesso al corso<br>Attestato corso | ]                                | Introduzione<br>L'alternanza scuola-lavoro è un'esperienza formativa unica, unisce il sapere al saper fare e al saper essere, ti dà la possibilità di<br>svolgere esperienze pratiche utili che ti permetteranno di connetterti con il mondo del lavoro.                                                                                |                                                                                                    |                         |                         |                 |                       |            |                |             |       |    |
|                                                                  |                                  | Per questo Inail - l'Istituto nazionale per l'assicurazione contro gli infortuni sul lavoro - insieme al Ministero dell'Istruzione,<br>dell'Università e della Ricerca, ha realizzato uno <b>specifico percorso formativo sulla salute e sicurezza nei luoghi di lavoro da</b><br>seguire in modalità e-learning: "Studiare il lavoro". |                                                                                                    |                         |                         |                 |                       |            |                |             |       |    |
|                                                                  |                                  | Il corso è composto da 7 n<br>interattivi e tanto, tanto a                                                                                                    | oduli con test in<br>ro.                                                                                            | termedi. Ci saranno     | lezioni multim          | ediali, un gli  | ossario, esercitaz    | ioni, vide | o, giochi      |             |       |    |
|                                                                  |                                  | Al termine del corso dovrai superare un test di valutazione. Avrai a disposizione 3 tentativi. E se non dovessi riuscirci, potrai<br>ricominciare tutto dall'inizio.                                                                                                    |                                                                                                    |                         |                         |                 |                       |            |                |             |       |    |
|                                                                  |                                  | Alla fine riceverai un atte                                                                                                    | tato valido anch                                                                                                    | ne in futuro per qua    | alsiasi lavoro.         |                 |                       |            |                |             |       |    |
|                                                                  |                                  | Si precisa che superato il t<br>essere prima firmato digit                                                                                                    | uttestato non sarà immediatamente disponibile nella tua scrivania in quanto lo stesso deve<br>Dirigente Scolastico. |                         |                         |                 |                       |            |                |             |       |    |
|                                                                  |                                  | Potrai visualizzarlo e scari<br>selezionando l'icona 🛃                                                                                                    | arlo dalla tua pa                                                                                                   | gina attraverso la s    | ezione <b>Sicurez</b> a | za, funzione    | e Attestato corso     | , sotto la | voce <b>Az</b> | ioni        |       |    |
|                                                                  |                                  | Finché l'icona non è visibil                                                                                                    | l'attestato non                                                                                                    | è scaricabile           |                         |                 |                       |            |                |             |       |    |

Si aprirà la seguente schermata:

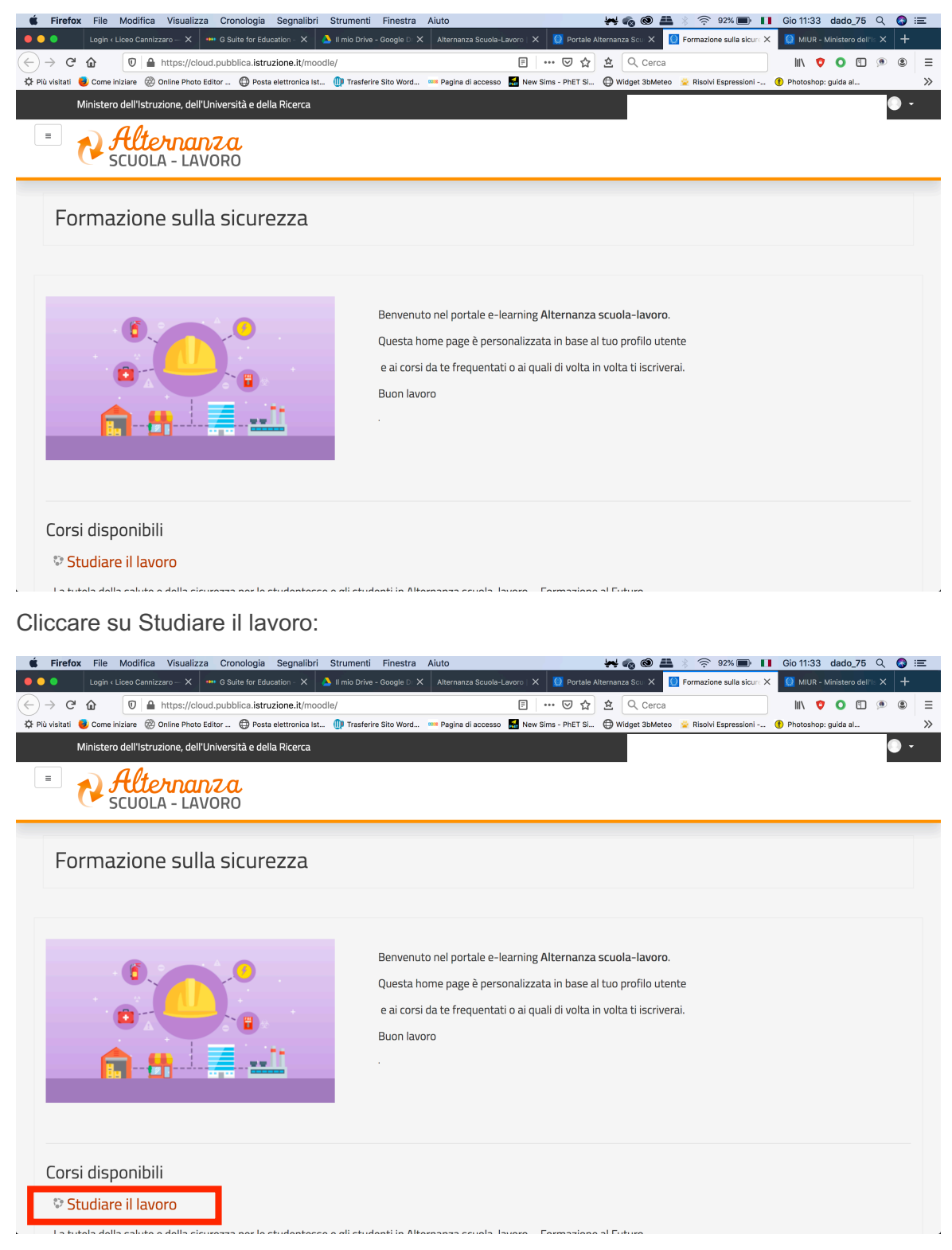

Si entrerà sulla gestione dei moduli:

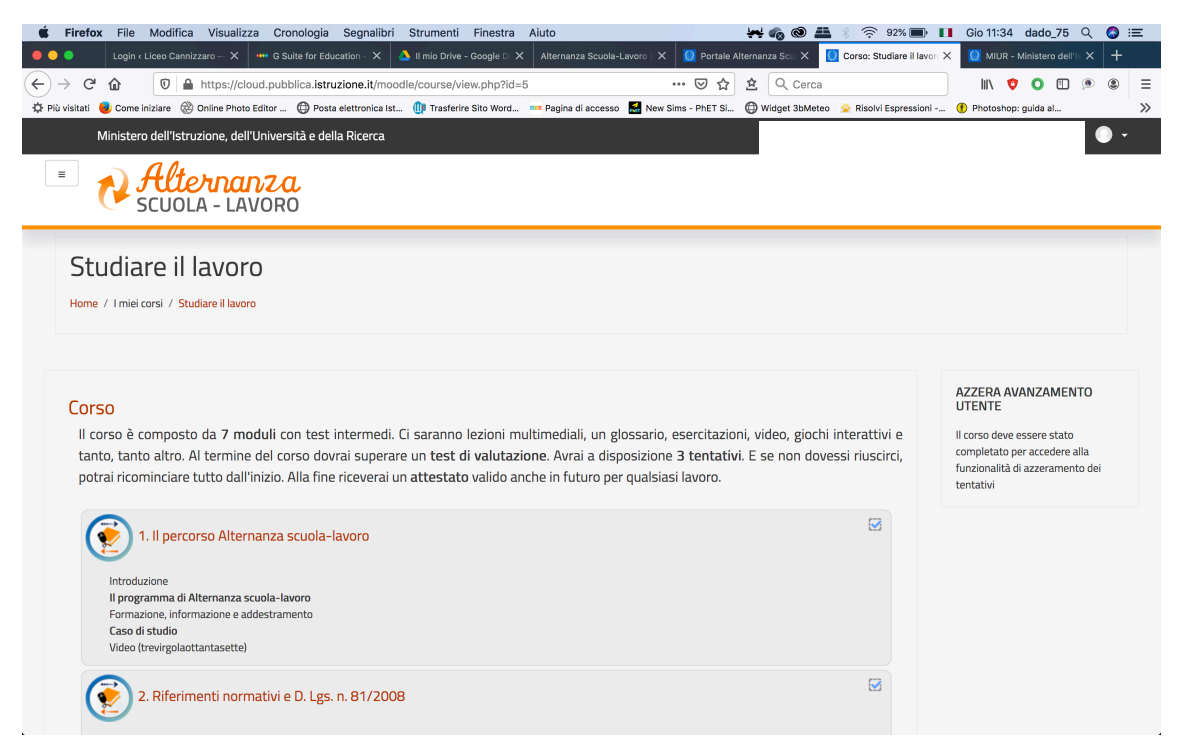

A questo punto cliccare sui moduli per visualizzarli.

N.B. Se dovesse comparire il seguente messaggio:

| 📽 Firefox File Modifica Visualizza Cronologia Segnalibri Strumenti Finestra Aiuto                                                           | 👾 🍖 🎯 🏯 🛞 🎅 91% 🗩 🚺 Gio 11:36 dado_75 🔍 🔕 😑                                     |
|----------------------------------------------------------------------------------------------------|---------------------------------------------------------------------------------|
| 🕒 🕘 🔹 Login < Liceo Cannizzaro — X 🚥 G Suite for Education - X 🔥 Il mio Drive - Google D X Alternanza Scuola-Lavoro   X 🧕 Porta             | ale Alternanza Scu 🗙 🚺 STUDLAV: 1. II percors: X 💭 MIUR - Ministero dell'Is X 🕂 |
| (←) → C û 0 a ttps://cloud.pubblica.istruzione.it/moodle/mod/scorm/view.php?id=3 ···· ♡ 5                                                   | ☆ 🖄 Q. Cerca 🛛 🛝 🦁 🗉 💌 🖲                                                        |
| 🔅 Più visitati 🏮 Come iniziare 🛞 Online Photo Editor 🔀 Posta elettronica Ist 🕕 Trasferire Sito Word 📟 Pagina di accesso 📓 New Sims - PhET S | Si 🔀 Widget 3bMeteo 😤 Risolvi Espressioni 🚯 Photoshop: guida al 🚿               |
| G Firefox ha impedito a questo sito di aprire una finestra pop-up.                                                                          | Preferenze X                                                                    |
| Ministero dell'Istruzione, dell'Università e della Ricerca                                                                                  |                                                                                 |
| Alternanza<br>scuola - Lavoro                                                                                                    |                                                                                 |
| Studiare il lavoro                                                                                                    |                                                                                 |
| Home / I miei corsi / Studiare il lavoro / Corso / 1. Il percorso Alternanza scuola-lavoro                                                  |                                                                                 |
|                                                                                                    |                                                                                 |
| 1. Il percorso Alternanza scuola-lavoro                                                                                                    |                                                                                 |
| Le finestre popup sembrano bloccate, impedendo di eseguire il modulo SCORM. Per favore prima di riprovare verifica le impr                  | ostazioni del browser.                                                          |
|                                                                                                    |                                                                                 |
|                                                                                                    |                                                                                 |
|                                                                                                    |                                                                                 |
|                                                                                                    |                                                                                 |
|                                                                                                    |                                                                                 |
|                                                                                                    |                                                                                 |
|                                                                                                    |                                                                                 |
|                                                                                                    |                                                                                 |
|                                                                                                    |                                                                                 |
|                                                                                                    |                                                                                 |

Bisogna sbloccare i pop-up del browser che si sta utilizzando (google crhome, firefox, internet explorer, Safari, etc.)

Seguire le seguenti istruzioni:

Sblocco pop-up Google Crhome:

https://support.google.com/chrome/answer/95472?co=GENIE.Platform%3DDesktop&hl=it&o co=0

Sblocco pop-up Mozilla Firefox:

https://support.mozilla.org/it/kb/Controllare%20le%20finestre%20pop-up#w\_impostazioniper-il-blocco-delle-finestre-pop-up

Sblocco pop-up Internet Explorer:

https://www.wikihow.it/Disabilitare-il-Blocco-Popup-in-Internet-Explorer

Sblocco pop-up Safari

https://support.wix.com/it/article/disattivare-lopzione-di-blocco-popup-di-safari-da-apple

Sblocco pop-up in generale:

https://www.aranzulla.it/come-sbloccare-popup-907594.html

Per qualsiasi dubbio o chiarimento contattare il prof.re Davide Dolce alla mail:

ddolce@liceocannizzartopalermo.edu.it